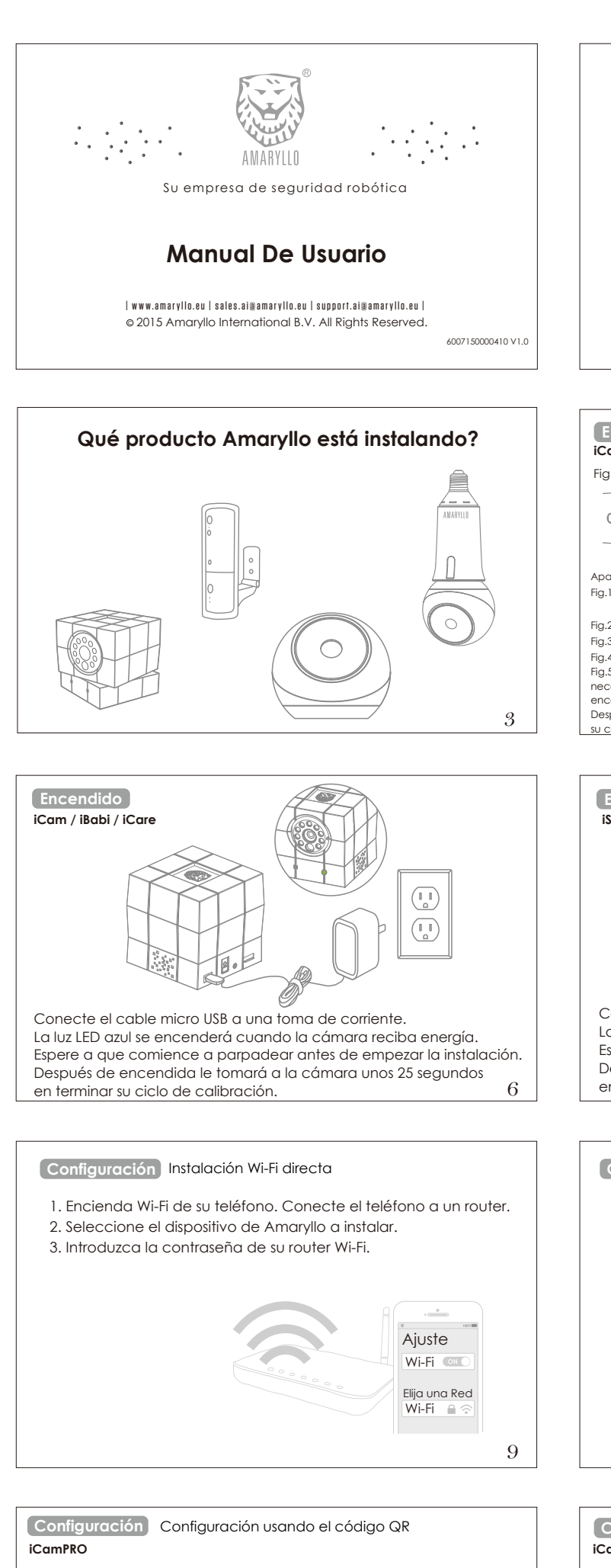

- Siga los siguientes pasos para completar el reconocimiento del código QR.
- Su teléfono generará un cádigo QR.
   Coloque la cámara a 4" ~11.8" (10~30 cm) en frente del cádigo QR que genero su teléfono o en el caso de una tableta colóquela a 7.8" ~11.8" (20-30 cm) en frente del cádigo QR generado.Por favor espere un Bip que confirme el reconocimiento. Después de escuchar un bip, ustede puede mover el teléfono.

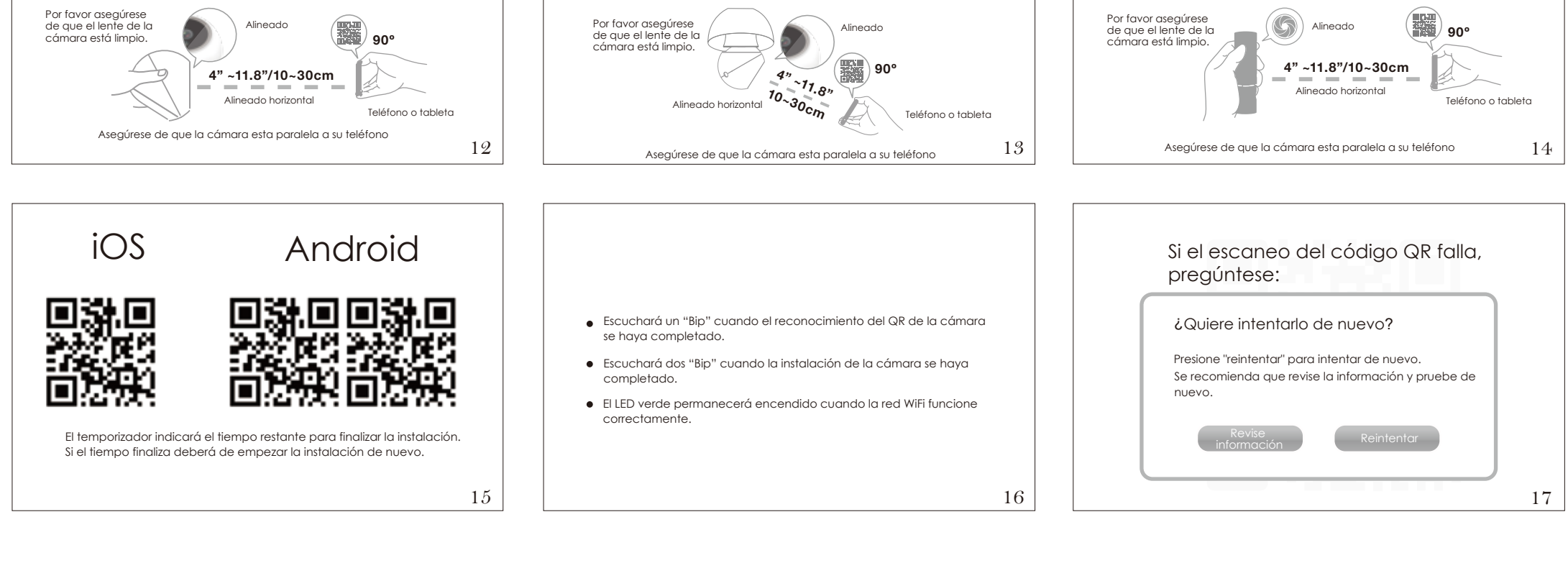

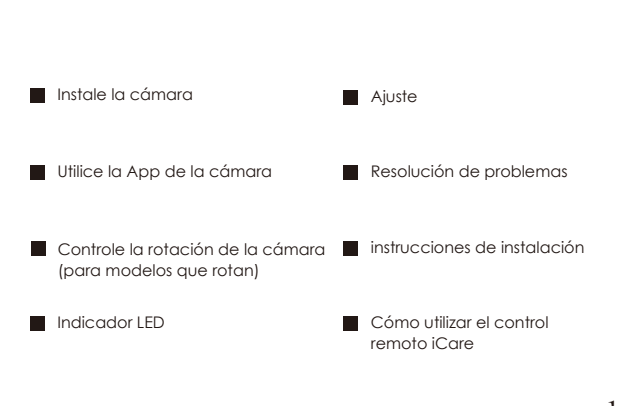

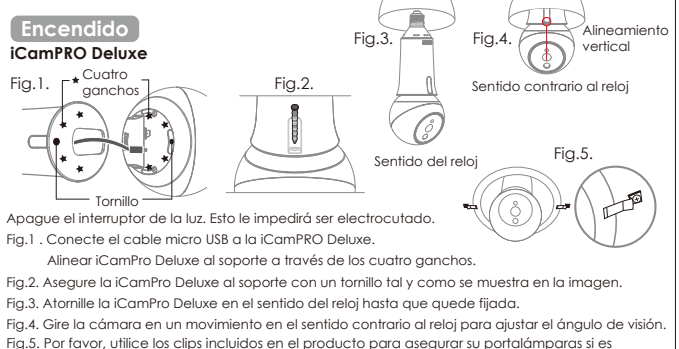

Fig.5. Por favor, utilice los clips incluidos en el producto para asegurar su portalámparas si es necesario. Encienda la luz, a continuación la luz LED azul se encenderá indicando que está encendido. Antes de iniciar la instalación espere que la luz LED azul empiece a parpadear Después de encendida le tomará a la cámara unos 25 segundos en terminar 4 su ciclo de calibración.

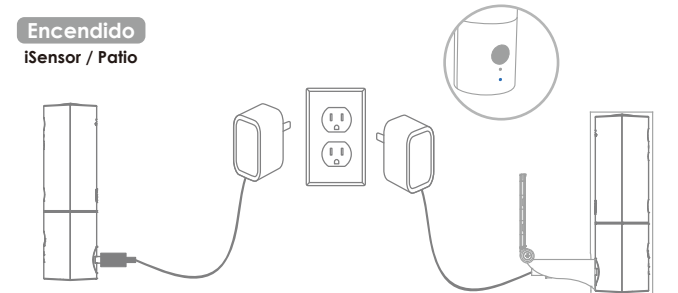

Conecte el cable USB a una toma de corriente. La luz LED azul se encenderá cuando la cámara reciba energía. Espere a que comience a parpadear antes de empezar la instalación. Después de encendida le tomará a la cámara unos 25 segundos en terminar su ciclo de calibración.  $\overline{7}$ 

## Configuración Configuración usando el código QR

1. Encienda Wi-Fi de su teléfono. Conecte el teléfono a un router. 2. Introduzca la contraseña de su router Wi-Fi.

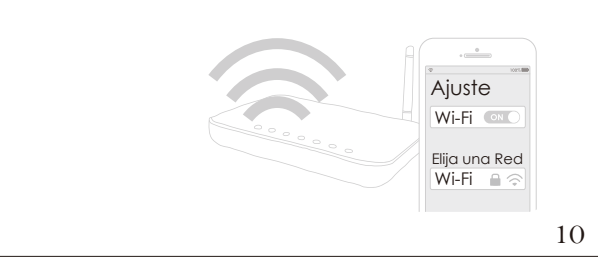

Configuración Configuración usando el código QR iCamPRO Deluxe

- Siga los siguientes pasos para completar el reconocimiento del código QR.
- Su teléfono generará un código QR.
   Coloque la cámara a 4" ~11.8" (10-30 cm) en frente del código QR que genero su teléfono o en el caso de una tableta colóquela a 7.8" ~11.8" (20-30 cm) en frente del código QR generado.Por favor espere un Bip que confirme el reconocimiento. Después de escuchar un bip, ustede puede mover el teléfono.

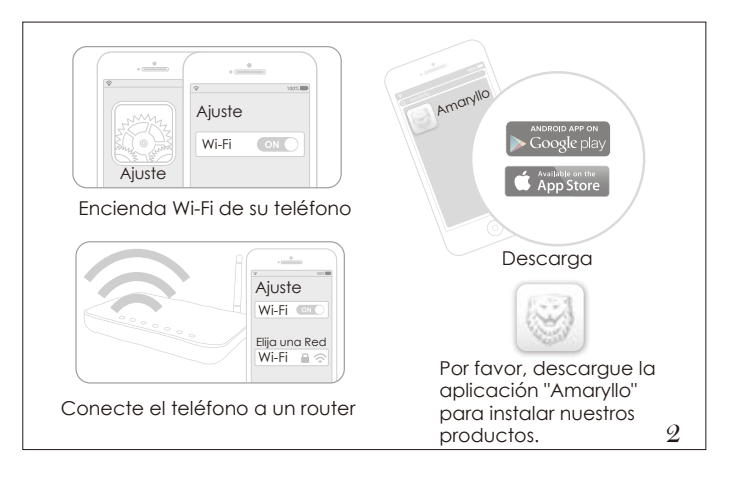

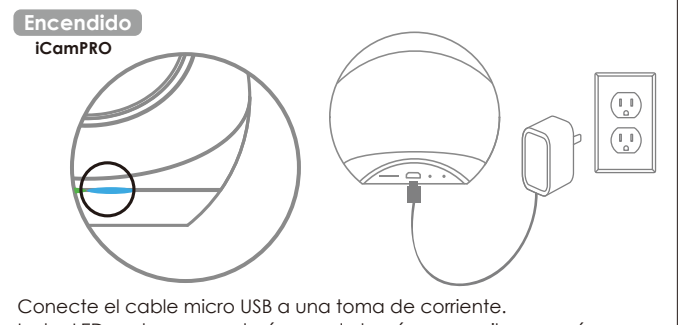

La luz LED azul se encenderá cuando la cámara reciba energía. Espere a que comience a parpadear antes de empezar la instalación. Después de encendida le tomará a la cámara unos 25 segundos 5en terminar su ciclo de calibración.

#### Configuración iCamPRO Deluxe

- O Instalación Wi-Fi directa (Recomendado)
- O Configuración usando el código QR
- Configuración usando WPS

#### iCamPRO/iSensor/Patio/iCam/iBabi/iCare

O Configuración usando el código QR (Recomendado)

8

- O Intalación Wi-Fi directa
- Configuración usando WPS

## Configuración Configuración usando el código QR iCam / iBabi / iCare Siga los siguientes pasos para completar el reconocimiento del código QR.

1. Su teléfono generará un código QR.
2. Coloque la cámara a 4"~11.8" (10~30 cm) en frente del código QR que genero su teléfono o en el caso de una tableta colóquela a 7.8" ~11.8" (20~30 cm) en frente del código QR generado.Por favor espere un Bip que confirme el reconocimiento. Después de escuchar un bip, ustede puede mover el teléfono.

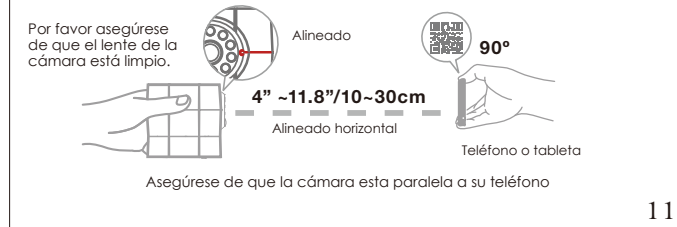

#### Configuración Configuración usando el código QR iSensor / Patio

- Siga los siguientes pasos para completar el reconocimiento del códiao QR.
- 1. Su teléfono generará un código QR.
  2. Coloque la cámara a 4" ~11.8" (10~30 cm) en frente del código QR que genero su teléfono o en el caso de una tableta colóquela a 7.8" ~11.8" (20~30 cm) en frente del código QR generado.Por favor espere un Bip que confirme el reconocimiento. Después de escuchar un bip, ustede puede mover el teléfono.

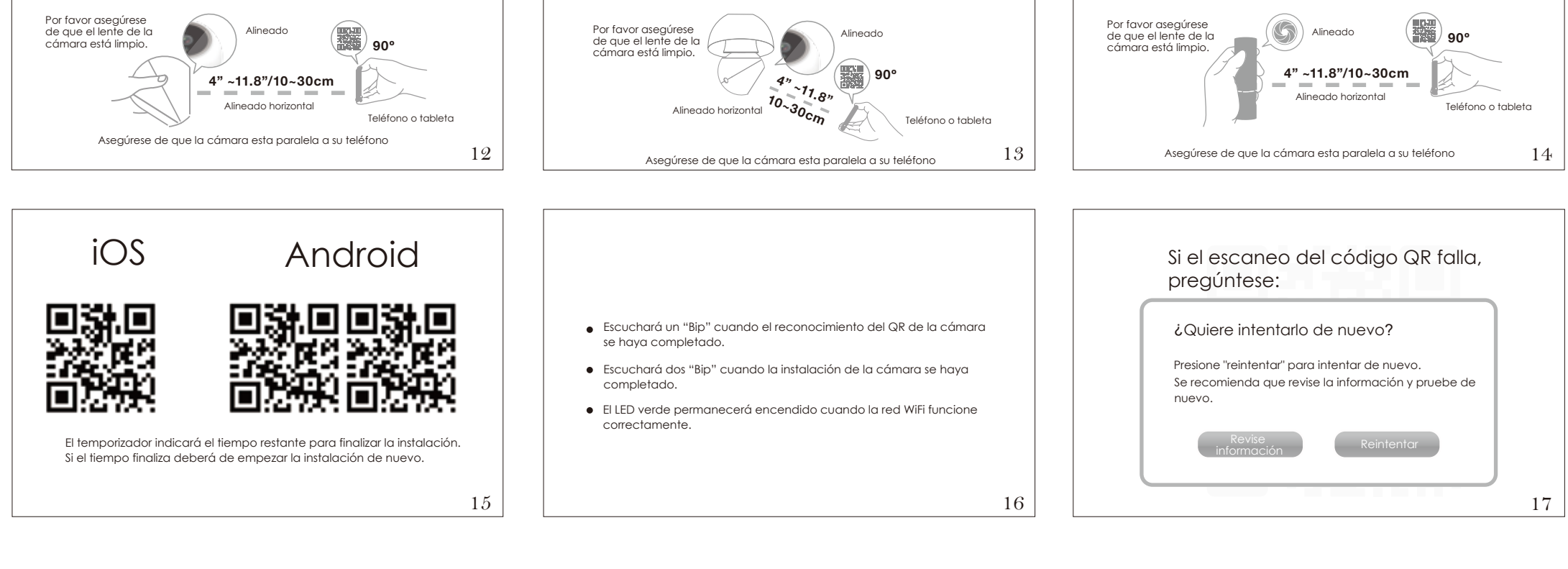

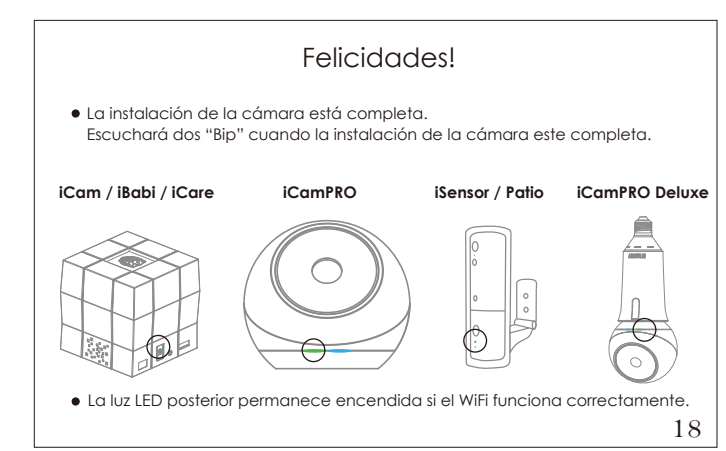

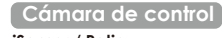

#### iSensor / Patio

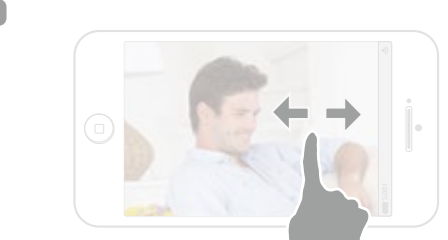

#### Deslizando el dedo por la pantalla a derecha o izquierda

Gire la cámara remotamente desde cualquier lugar deslizando el dedo por la pantalla de su celular en la dirección que quiere que gire la cámara. 21

## Si la conexión falla

- Por favor revise:
- 1. ¿Está la cámara encendida?
- 2. ¿Está la cámara conectada a una red Wi-Fi?
- (el LED verde debe estar encendido)
- 3. ¿Se requiere un nuevo router Wi-Fi? (presione " 🔊 ")

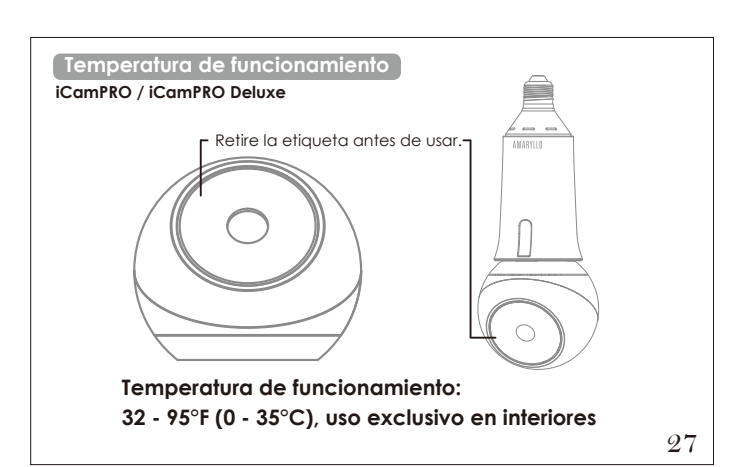

## Instrucciones de Instalación

- Patio
- 1. Elija la ubicación que le ofrece el mejor ángulo de visión. Asegúrese de que una toma de corriente eléctrica esté a menos de 2 metros. 2. Utilice un lápiz para marcar las posiciones de los agujeros. Asegúrese de que los agujeros
- son ligeramente más pequeños que los anclajes.

3. Inserte los anclajes a la pared y asegure el soporte a la pared con tornillos.

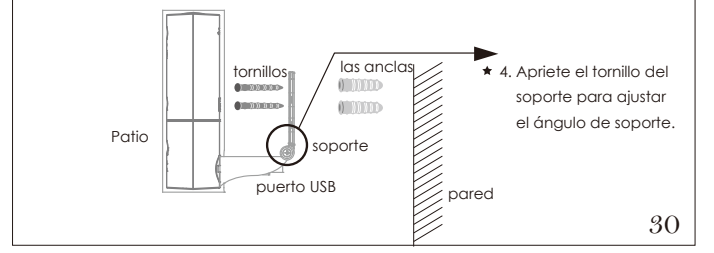

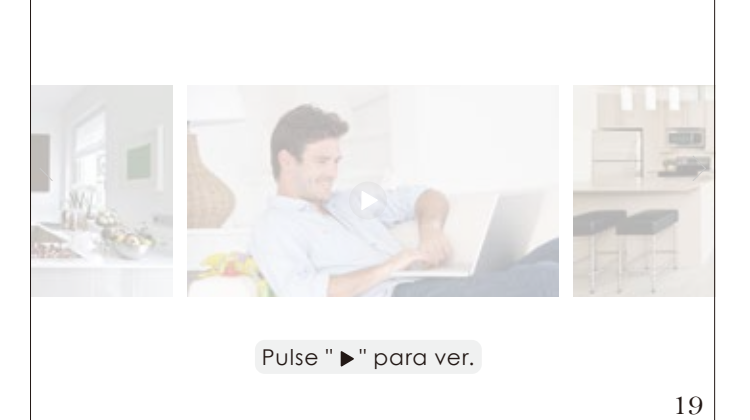

#### Indicador LED

#### LED azul:

- El LED permanece fijo cuando se enciende la cámara.
- El LED parpadea una vez por segundo cuando el escaneo del código QR está en proceso
- Cuando el LED parpadea dos veces por segundo, la cámara está en uso. • Cuando el LED parpadea tres veces por segundo, el proceso de instalación ha sido exitoso

#### Led verde:

24

- Cuando el LED parpadea una vez por segundo, la cámara está intentado conectarse al router Wi-Fi.
- Cuando el LED permanece fijo, la cámara está conectada a una red Wi-Fi y funciona correctamente. 22

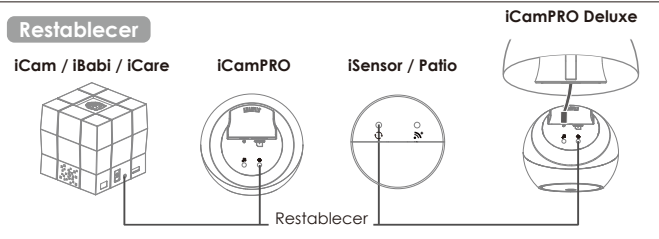

En primer lugar, asegúrese de que el dispositivo está encendido y la calibración se

que el LED azul parpadee. Todos los ajustes previamente almacenados en la cámara se borrarán y se restaurarán a los valores de fábrica. Después de 25 segundos, la cámara iniciará un modo de calibración 25

mediante la rotación de sí mismo. (para modelos que rotan)

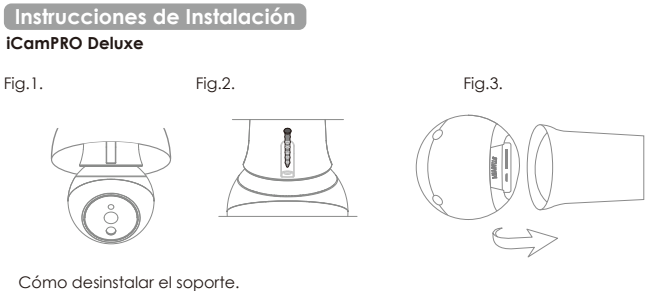

- Fig.1. Girar en el sentido antihorario para desinstalar Deluxe del porta lámparas. Fig.2. Aflojar el tornillo.
- Fig.3. Empuje hacia afuera el soporte por la zona de la firma de Amaryllo y e
- altavoz para desinstalar la iCamPRO de su soporte. 28

# Instrucciones de Instalación iCamPRO

- Fig.1. Elija la ubicación que le ofrece el mejor ángulo de visión. Asegúrese de que una toma de corriente eléctrica esté a menos de 2 metros. Utilice un lápiz para marcar las posiciones de los agujeros. Asegúrese de que los agujeros son ligeramente más pequeños que los anclajes. Inserte los anclajes a la pared y asegure el soporte a la pared con tornillos.
- Fig.2. Alinear iCamPRO al soporte a través de los cuatro ganchos. Asegure iCamPRO al soporte con un tornillo como se muestra.
- Fig.3. Ajuste el ángulo del soporte y apriete el tornillo de la bisagra.

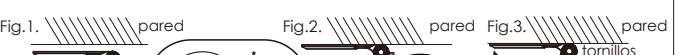

#### Cámara de control iCam / iBabi iCare / iCamPRO

iCamPRO Deluxe

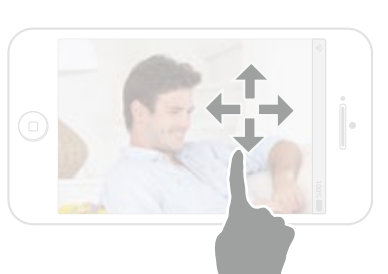

#### Deslizando el dedo por la pantalla

Gire e incline la cámara remotamente desde cualquier lugar deslizando el dedo por la pantalla de su celular en la dirección que quiere que gire la cámara. 20

| Detección de alerta | Wi-Fi                 |
|---------------------|-----------------------|
| Invitados           | Miscelánea            |
| Grabando            | Administrador         |
| Subir a la Nube     | Acerca de las cámaras |
| Audio               | Mi Canal Público      |

Por favor visite nuestro sitio web "www.amaryllo.eu"

para obtener más información sobre los ajustes. 23

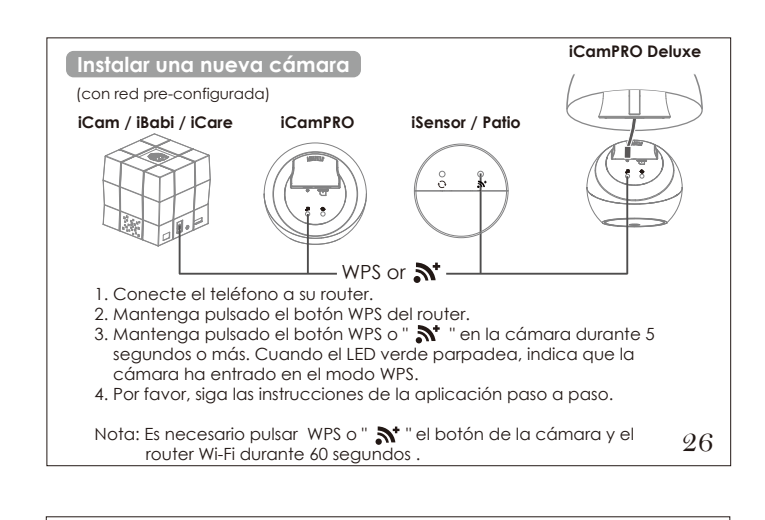

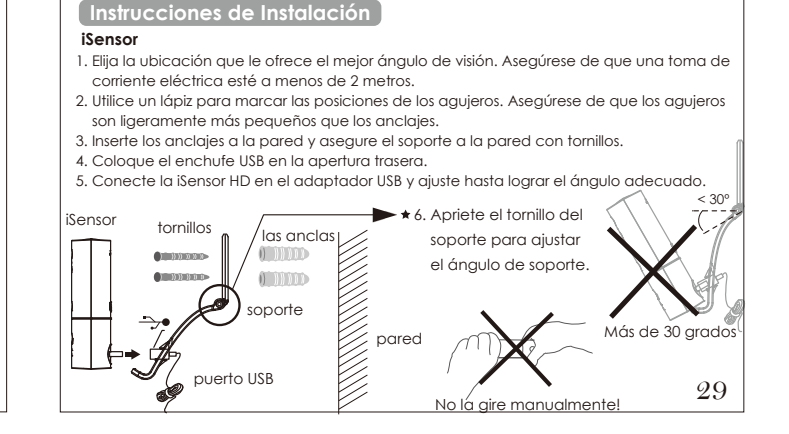

Colocación

34

Patio No se recomienda la exposición prolongada a la luz solar directa y la humedad. iSensor Patio debe ser colocado bajo el área de sombra y evitar la lluvia directa

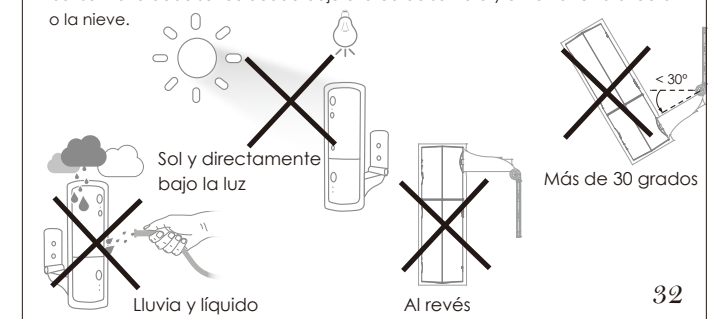

ha completado.

Hay un pequeño orificio RESET. Mantenga pulsado durante unos 5 segundos hasta

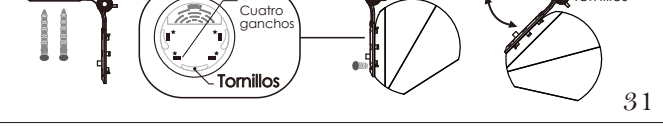

## Cómo utilizar el control remoto iCare

#### iCare

- Fig.1. Cuando ocurra una emergencia, mantenga pulsado el botón hasta que escuche un pitido para enviar la notificación de alerta urgente. Usted debe estar dentro de 10 metros para permitir la alerta de llamada urgente. Espere 3 segundos y mantenga el botón presionado de nuevo para desactivar.
- Fig.2. Para un mejor rango de transmisión, no deje que sus dedos bloquean la antena de la parte superior del transmisor, como se muestra.

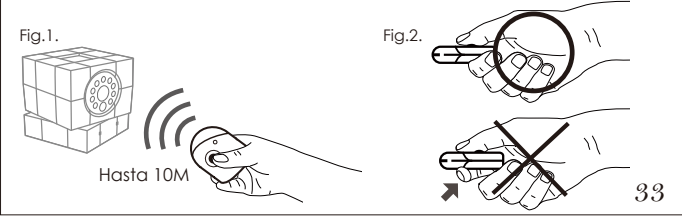

- \* La garantía queda anulada si el producto está abierto.
- \* Por favor, visite nuestra página web www.amaryllo.eu